# 申报人员填报职称系统操作方法

(申报人员录入流程及说明)

# 一、登陆系统

1. 申报人员在 360 浏览器输入 https://hr.jxhrss.gov.cn/zcxt, 点击 "2020 年度职称申报入口",见下图:

|                  |                                                                 |                  | 0 5                                                                                                    | 🖌 अन 🔂 🔍 🗄          |
|------------------|-----------------------------------------------------------------|------------------|----------------------------------------------------------------------------------------------------|---------------------|
| (                | JANGXI PROVINCE PERSONNEL INTEGRATION PLATFORM<br>江西省人事人才一体化平台和 | 称申报评审系统          | 总访问次数: 12002530 今日访问次数: 1527 当前在线人数: 304                                                                                                    | 1                   |
|                  |                                                                 |                  |                                                                                                    |                     |
|                  | A                                                               |                  |                                                                                                    |                     |
|                  |                                                                 |                  |                                                                                                    | 1                   |
|                  |                                                                 | A                | 111                                                                                                    |                     |
|                  |                                                                 | a ditte          |                                                                                                    |                     |
| d see in the set |                                                                 | A REAL PROPERTY. | WATH BUT                                                                                                    | A Partie            |
|                  |                                                                 | the an           |                                                                                                    |                     |
| and a second     |                                                                 | F                |                                                                                                    | 1/2.                |
| -                |                                                                 |                  |                                                                                                    | Banda Arte Containe |
|                  |                                                                 |                  | and the second second s | -                   |
|                  | 通知公告                                                            | 更多>>             | 肥积极成为                                                                                                    | 更多>>                |
|                  | 关于做好2020年职称评审工作的通知<br>关于2020年卫生高级专业技术资格表试有关问题的通知                | 2020-06-28       | 关于印发《江西省埔土行业职称甲报条件 (试行)》的通知<br>关于同意订西省生本环境厅坦建订西省环境保护工程由高级专业技术资                                                                                                    | 2020-06-16          |
|                  | 关于做好援鄂医务人员卫生高级职称集中优先申报工作的通知                                     | 2020-04-30       | 转发《关于深化翻译专业人员职称制度改革的指导意见》的通知                                                                                                    | 2020-06-12          |
|                  | 个人如何下载打印职称电子证书?                                                 | 2019-11-29       | 转发《关于深化会计人员职称制度改革的指导意见》的通知                                                                                                    | 2020-06-04          |
|                  | 关于公开征求《江西省工程技术人才职称制度改革的实施意见(征求)                                 | 2020-04-22       | 关于应对新冠肺炎疫情影响实施部分职业资格"先上岗、再考证"阶段性                                                                                                    | 2020-05-08          |
|                  | $\bigcirc$                                                      |                  | 设区市专栏                                                                                                    |                     |
|                  | $(\mathbf{Q})$ $(\mathbf{Q})$                                   |                  | (Q)                                                                                                    | 1.11                |
|                  | 2020年度职称申报入口 2020年度职称管理及考                                       | 家登陆入口            |                                                                                                    | 德镇市                 |
|                  | -                                                               |                  | 九江市                                                                                                    | E lat               |
|                  |                                                                 | (次)              | 砚 (初始值招野社-                                                                                                    | 为自从                 |
| ) 输入账号           | 与 ( 即 身 份 小 云 )                                                 |                  |                                                                                                    |                     |
| 2. 输入账号          | <b>등(即身份证号)</b>                                                 | 、峃               | 的(你知要派派人)                                                                                                    | シメリ                 |

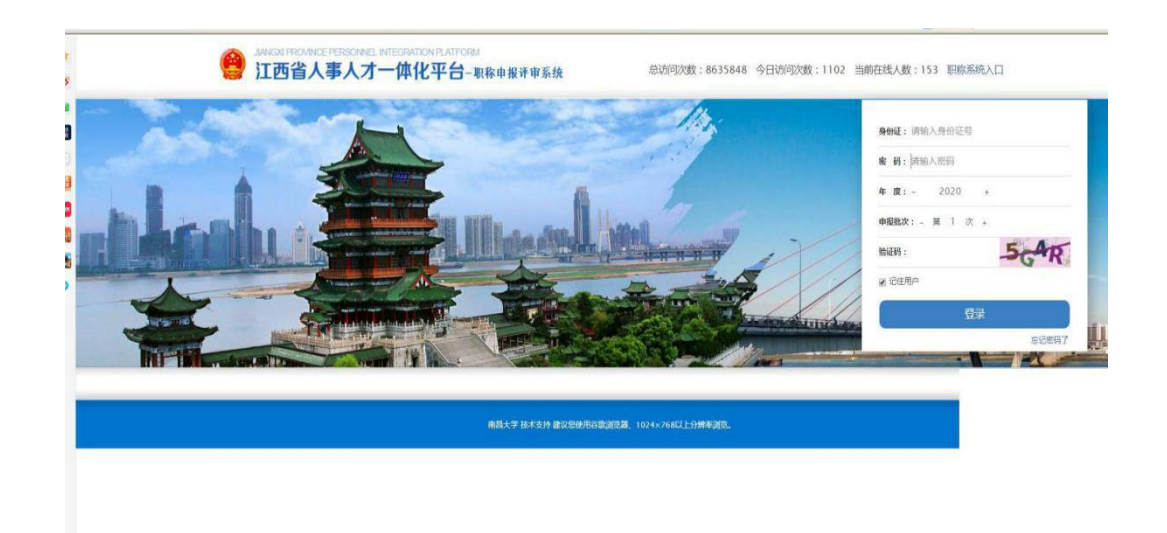

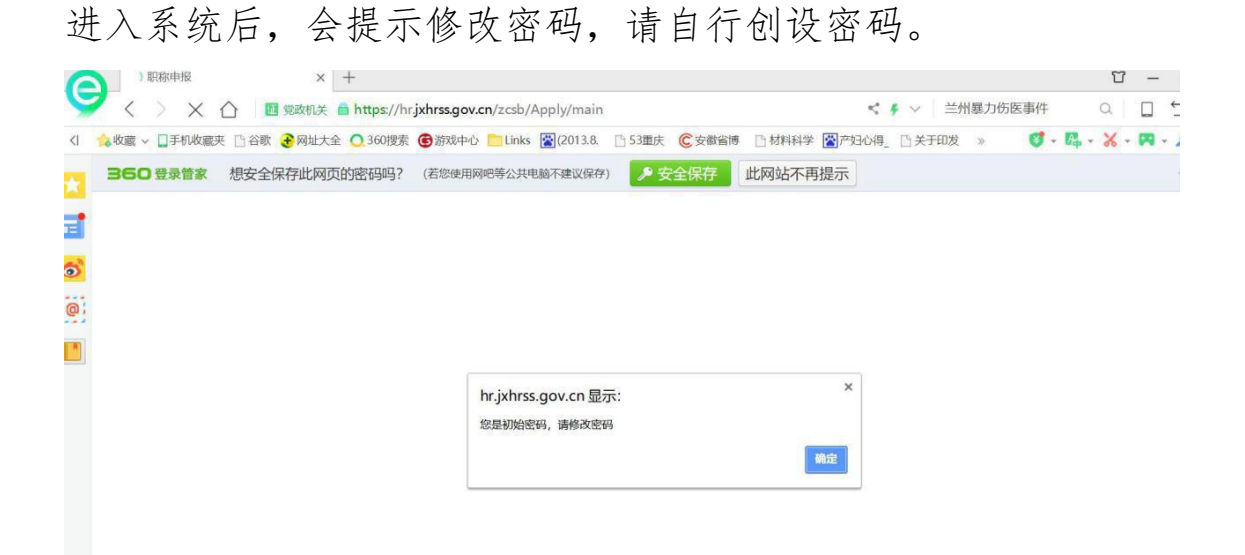

如果修改为新密码,但忘记了,则通过以下途径解决:找到登陆 界面中的"登陆"下"忘记密码了",点击后,逐步按提示 操作:

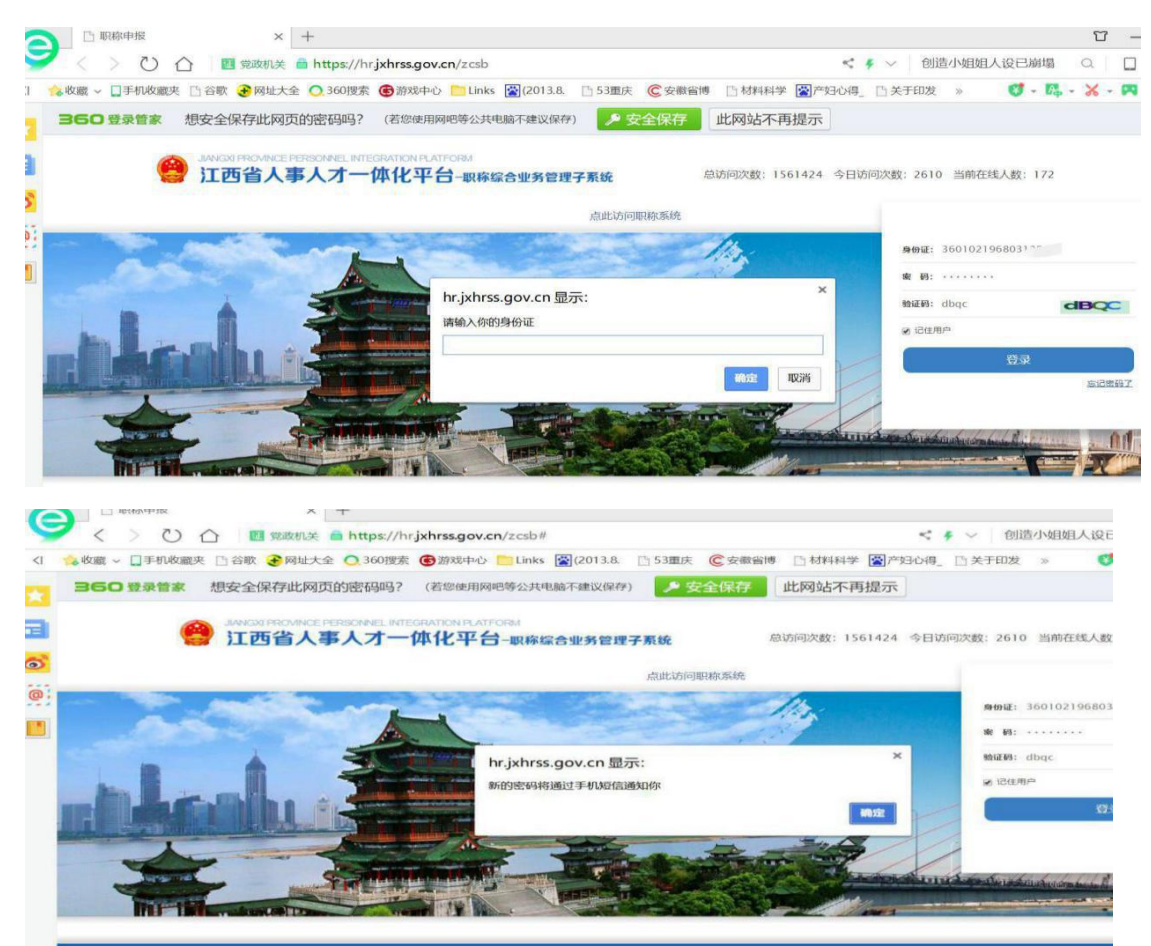

# 二、填报系统

1. 申报人员填写账号、密码及验证码后,进入申报系统填写 基本信息,界面如下:

| 今天是2020年6月29日 星期一 欢迎 | 悠,张三,悠的申报单位是:江西中医 | · 新大学      |            |                                                                                             | 您好!欢迎进入江西省职物综合管理平台。 |
|----------------------|-------------------|------------|------------|---------------------------------------------------------------------------------------------|---------------------|
|                      | 🍃 填写基础信息          | 夏(必填)      |            | 2015年初除中振奏知                                                                                 | ĺ                   |
|                      | 姓名:               | жЕ         | 请查看名称是否正确! | 欢迎怨使用系统,在密使用系统断清务论从真明读本领知。<br>一、 <b>必有文件</b>                                                |                     |
|                      | 单位名称              | (1西中医药大学   | 请查看单位是否正确! | (一)申报票款认定人员<br>1.须认真阅读订西省人力资源和社会保障厅(订西省专业技术资格考核认定办法)(職人社发(2013)                             |                     |
|                      | 申报方式              | : 评审(正常)   | 清选择申报方式!   | 30号)、(关于做好专业技术图像考核从定工作的通知)(篇人社学(2019)154号)及各认定机构<br>下发的职称认定通知。                              | 62                  |
|                      | 申报系列:             | · 商等学校教师 • | 请选择申报系列!   | (二) <b>申报职称洋车人员</b><br>1全 <b>會</b> 每張商政职称人员和省重要位申报牛政职称人员须认真问题工西省人力资源和社会回购了(关于               |                     |
|                      | 申报资格              | 「高校教授」     | 请选择申报资格 !  | 做好2019年聚物深有工作的通知)、相应浮委会经建单位会同省人出了下发的申报工作的通知、新申<br>925回卡···································· |                     |
|                      | 申报专业              | 医学 化标医学类 1 | 请选择申报专业!   | 推杀列专业外打约专业这大学组织不学组织不。<br>2.设区市中报中级职阶资格人员很认真调整设区市下发的年度职物评审工作的通知,申报工作的通知                      |                     |
|                      |                   | 临床医学       |            | 新申报系列专业资力的专业资大资格条件。<br>二、 <b>申报题问</b>                                                       |                     |

请依照下拉菜单, 自主选择相应内容。 特别提示:

(1)申报方式:博士后认定副高,不选"认定",而选"评 审(正常)方式";中初级资格认定人员,请选择"认定"。

(2) 申报系列:请认真、正确选择相应系列。

(3) 申报专业:请依序选择相同或相近专业。

2. 业绩填报

申报人员基础信息填写完毕后,请依序分别填写"基本信息"、 "学历资历""专业技术工作经历""业绩成果""小结"五大 项,这些项目均填写完毕、确认无误后,点"提交审核"。

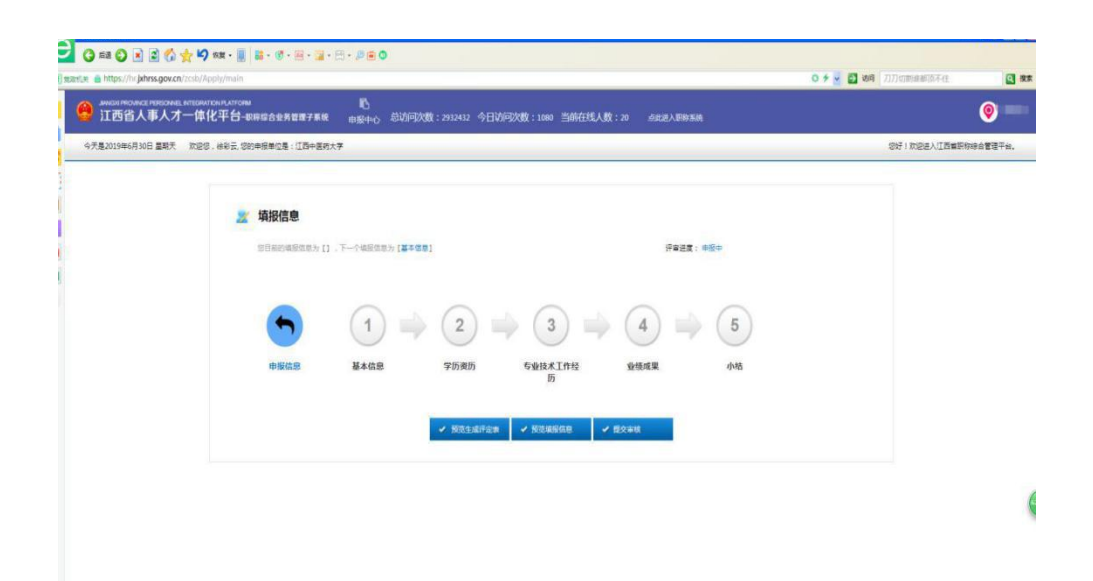

以上五大项目填写时,请根据系统提示,填写相应内容、 选择相应下拉菜单,或者上传整备好的电子文档。以下信息需 注意:

(1) 基本信息

学历、学位:是本人最高学历、学位。

累计聘任年月: 计算至 2019 年 12 月; 认定资格的,则计 算至 2020 年 6 月。

上传照片:请根据要求上传相应规格照片,该照片将用于 资格证书。

现从事何种工作:一般填写 XXX 专业教学科研工作,避免 填行政管理工作。

现资格:填目前的资格,之前通过转系列转到现资格的, 也填现资格,不填原来资格。申请认定初级资格的,选择下拉 菜单最底部的"无"。

聘任累计年月:首聘当年无论是哪一个月,视同一年。

档案存放单位:填"江西中医药大学"、附属单位、人才 交流中心等,人事部门电话填:87118756。 考核情况:请据实填写 2015-2019 年五年考核结果,不清 楚考核结果的,请咨询吴老师,87119112;附属单位人员请咨 询本单位人事部门。2015 年以后新招聘或调入学校工作的人 员,在学校参加考核未达到 5 年的,应从 2019 年起逐年往前填 写相应考核结果,先填本校考核结果,后填原单位考核结果, 直至填满 5 年;如果所有工作经历不足 5 年,无法填满 5 年考 核结果,则按实际参加考核年份填写,但最低不得少于 2 年 (资格条件规定最低资历要求为 2 年)。

个人信息和考核结果填完后,点击"填写下一步",进入 第二项"学历资历"。从这一项开始,有多条记录需要添加 的,可点击右边"+新增"。如图:

| 江西省人事人才-   | 一体化平台-86 | 综合业务管理子系统 由3   | 吃<br><sub>整中心</sub> 总访问次数: | 2932432 今E | 日访问次数:1080 当邮 | 在线人数:20 | 成正进入旧称系统    |            |        | 9  |
|------------|----------|----------------|----------------------------|------------|---------------|---------|-------------|------------|--------|----|
| 华历资历       | D        | 学习经历           |                            |            |               |         |             |            |        | ;  |
| 学习经历       | ~        | 起止年月           | 毕业学校                       |            | 学历            | 学校      | 78          | 所学专业       | 165 AD | 操作 |
| 专业技术资格证书   | ~        | <b>起止年月:</b> * |                            | x          |               |         | 华业学校:*      |            |        |    |
| 专业技术职务聘用证明 | ~        | 李历:*1          | f边/早                       | ٠          | 李位:           | •清选择    | •           | 李朝《年》:* 講道 |        |    |
| 相关材料证明     | 4        | 所字专业:*         |                            |            |               |         | 李康阿脸证码:* 如5 | 有透镜写无      |        |    |
| L THE      | ~        | 上每学历证书及按证书     | 15                         |            |               |         |             |            |        |    |
| 量学术团体社会兼职  | ~        |                |                            |            |               | 保存      | 取到          |            |        |    |
|            |          | 专业技术资格证书(职     | 业资格证书)                     |            |               |         |             |            |        | +  |
|            |          | 庚              | 自名称                        |            |               | 颁发部门    |             | 取得时间       | 1611   | 操作 |
|            |          | 资格名称:*         |                            |            |               |         | 很发部门:*      |            |        |    |
|            |          | 取得时间:*         |                            |            |               |         |             |            |        |    |
|            |          |                |                            |            |               |         |             |            |        |    |

(2) 学历资历

### ①学历资历

按申报学历学位上传学历学位证书,举例:甲正常申报教授,取得博士学历学位,且学历学位、副教授聘期均已满5年,则只需上传博士学历证书、学位证书即可,其他学历学位依次类推。如申报人员是本科学历、硕士学位的,则分别填写

本科学历、硕士学位信息,并上传证书。只有硕士学位,学信 网查询不到学历的,学信网验证码填"无"。

## ②专业技术资格证书

上传现专业技术资格证书(诸如助教、讲师、副教授 等)。如现资格是转系列后取得的,还需上传所转系列的专业 技术资格证书。如套评人员,则两个系列资格也要上传。颁 发部门,请查询证书上的"发证单位"或者"签发单位"。 没有资格证书的,上传学校或原单位资格文件。注:此处不要 上传"教师资格证"!

### ③专业技术聘用证明

聘任单位一般写"江西中医药大学"及其附属单位;如 申报人员先后有 2 个及以上聘任单位的,则分别填写。聘用 截止时间统一写"2020年7月"。上传聘用证明,其材料应 是《事业单位岗位聘用人员备案表》(或《工资变动审批 表》),聘用时间以表上起聘时间为准。如果是非事业编制人 员,则上传《工资变动审批表》。注:备案表、工资表由职称 科提供,请及时联系。

## ④相关材料

### 个人社保参保缴费证明

申报人员参加了省本级或者本省设区市社保的,请分别 选择,系统将自动添加参保信息,附件不需要上传,直接 点击"取消"即可。如因各种原因系统无法自动识别、添 加的,请手动上 传参保信息(点+新增,选择"个人社保 信息"、上传社保资料图片),材料可向人事处徐彩云老

# 师联系: 15070864510。

| - | <b>相关材料证明</b> (个人社保参保缴费证明、考试合格证、从业 | 唐悟征。继续教育证明)                                  |        |  |  |  |
|---|------------------------------------|----------------------------------------------|--------|--|--|--|
| × | 证件类型                               | 名称                                           | 附件     |  |  |  |
| × | △↓44/2●22×35/201                   | 参保单位名称江西中医药大学,给种名称:基本医保保险;参保年月:201708;参保状态;参 |        |  |  |  |
| * | TALEPERAGUN                        | 保徽费;参保统筹区名称:江西省社会保险管理中心                      |        |  |  |  |
| × | 个人计但类型发展订照                         | 参保单位名称:正西中国药大学:验种名称:正伤保险;参保年月:201707;参保状     | 态:参保徽  |  |  |  |
| ~ | 1 / YOLLOW IP DOUBLES (L. 9)       | 赛:参保统粤区名称:江西省社会保险管理中心                        |        |  |  |  |
| ~ | 个人计保参得激素证明                         | 参保单位名称:江西中医药大学;险种名称:机关事业单位养老保险;参保年月:2        | 01701; |  |  |  |
|   |                                    | 保状态:公务员:参保统筹区名称:江西省省本级                       |        |  |  |  |
|   | 证明纯型:*请选择                          | • 名称:*                                       |        |  |  |  |
|   | 证明类型:*请选择                          | •<br>                                        |        |  |  |  |

### 考试合格证

申报实行考评结合系列职称评审(卫生高级、会计高级等),应上传合格证书。

#### 从业资格证

教师、卫生等有行业准入制度的,需要提供从业资格 证。

## 继续教育

有继续教育要求的(比如申报卫生、会计系列高级资格,教师等其他系列无此要求),需要提供继续教育证明材料。

# ⑤工作履历

根据自己的实际情况如实填写自己的工作履历,由近 到远。"起止年月"应与每一层级专业技术职务聘任时间 对应,衔接上。

# ⑥参加学术团体(社会兼职)经历

根据自己的实际情况如实填写自己参加学术团体(社 会兼职)经历,按重要程度填写。如果没有参加学术团 体(社会兼职),则直接点"取消"。

### (3) 专业技术工作经历

在这一项中,将填写教学工作量、临床带教工作量、教 学质量评价、学生工作经历、研修、学术交流、教育管理、人 才培养等内容,请在"经历类别"中选择、填写。为便于学校 评审,请根据以下特别提示填写:

①教学工作量、临床带教:应选择"经历类别"中的"工作 量"; 两项经历都具有的,分别填写;填写教学工作量时, "经历内容"请参照以下格式填写:任副教授职务以来,为 本科生讲授 X 门课程,其中《xxx》为专业课、《xxx》为基础 课,课时为 1200 学时;为研究生讲授 X 门课程,课时为 300 学时。课时总计 1500 学时,年均 210 学时。"证明材料"请 提供经职能部门审核的课时登记表。申报人员如有攻读学 位、研修访学、借调经历的,请在课时登记表及职称申报系 统的"备注"中加以说明(应描述何起止时间、何地、何经 历等内容)。

②教学质量评价:"起止年月"按教学督导办或者教务处 听课所在学期填写,如 2019 年 8 月-2020 年 6 月。"经历内 容"填写评价结果。"证明材料"上传本人结果且盖有教学督 导办或教务处公章的那一页。申请认定初级资格的,不用选 填"教学质量评价"。 ③学生工作经历:上传经职能部门审核盖章的证明材料。

④研修经历:国内研修经历选择"经历类别"中的"其他"。

⑤学术交流、教育管理、人才培养等其他经历,请根据情况分别据实填写,上传证明材料。

如果没有相应证明材料,则该项工作经历不要填写。

### (4) 业绩成果特别说明:

以下为高教系列要求,申报其他系列的,对业绩级别、数量有另行要求的(原则上数量不得突破高教系列),请参考附件1中的资格条件规定填写。

 2.申请认定初级,无需录入论文、论著、课题、获奖、专利等业绩,请在每一项中点"取消",最后在页面最底部点 "完成填写下一步"。

3. 申报评审(认定)中级及以上职称的,如其中有一项业绩为"无",在该项目下点"取消"。

### 论文

论文内容要与本人申报专业相关,论文应符合资格条 件要求:

①论文必须为独撰、第一、第二作者及通讯作者;

②在有效期间内发表、出版;

③能在三大数据库中检索到;

④经职能部门审核。

填报最具代表性论文, 篇数按以下要求执行:

①申报正高,录入的论文不超过8篇;

②申报副高,录入的论文不超过5篇;

③申报中级,录入的论文不超过2篇。

由于不同系列资格条件及评委会要求不一样,填写"级别"时应注意选择:申报教学系列职称的,请在"SCI、EI、 CSSCI、CSCD、核心期刊、一般期刊"中选择,不要选择 "国家级期刊、省级期刊、市级期刊",申报卫生系列职称,因其资格条件论文有此要求,就可以选择。

论文须在中国知网(www.cnki.net)、万方数据 (www.wanfangdata.com.cn)或维普网(www.cqvip.com)上进行 检索验证,并将检索到的网页地址复制到系统"检索验证 地址"栏目。检索不到或未填检索验证地址的视为无效论 文,不作为评审依据。为确保无误,请点击"检索验证" 网址,再次确认是否能正确显示出所检索的论文。如是外 文等本身无法检索的,"检索验证地址"栏中填"无"。

填报顺序是:①第1篇或者前2篇为代表作(申报中级 或者论著为代表作除外);②SCI、EI等收录论文;③ 北大核心期刊论文;④一级学会论文;⑤……如未按照以上顺序排列的,可通过"上移/下移"调整。

论文应按照系统要求上传"封面""目录""版权页" "正文"。SCI、EI等收录论文确无"封面"的,可以不用 上传。

代表作鉴定意见,填入"备注"中,格式为"该论文鉴定情况具体是:三个专家分别鉴定,结果分别为优秀、良好、良好。"

SCI、EI等收录论文影响因子,填入"备注"中。 能被认定为通讯作者的论文,限主持课题或指导学 生,属于这两种情形之一的,在"备注"中予以说明。论 文要分项上传刊物的封面、主办单位页、目录页、正文等。 论文字数请自行估算。

### 论著

论著内容要与本人申报专业相关,按质量高低填报。 论著要分项上传封面、版权页、目录(摘录)页、编委会名 单页、标有著作字数页。

填报最具代表性论著,部数按以下要求执行:

①申报正高:录入的论著、教材应是主编,国家级出版社出版的论著、教材可以放宽至副主编;不超过5部。

②申报副高:录入的论著、教材应是主编、副主编; 不超过3部。

③申报中级:录入的论著、教材不超过2部。

论著为代表作的,填入首行,并在"备注"中填写鉴 定意见,格式参考论文。

如对论著、教材出版社级别不清楚的,可咨询科研处、教 务处。论著完成字数应为本人撰写部分字数,请自行估 算。

### 课题(项目)

上传的课题(项目)内容要与本人申报专业相关。申 报人员须提供包括立项、结题(验收、鉴定)等一套完整的 原件资料。

填报的课题必须是资格条件规定的相应级别、排名的 课题,不符合的,不要填入,按以下要求执行:

①申报正高:录入的课题应是主持省(部)级及以

上、国家级课题应排名前三,不得录入厅级及以下课题, 课题(项目)数不超过5项;

②申报副高:录入的课题应是主持且完成市(厅)级及以上、省(部)级排名前二,不得录入校级课题,课题 (项目)数不超过3项;

③申报中级:录入的课题(项目)数不超过2项。

课题级别,请根据课题下达部门所发文件确定,如不 清楚,请咨询科研处、教务处、研究生院等部门。横向课 题根据到账经费数额确定级别,参照以上要求提供,且横 向课题需经职能部门审核。

### 奖励和荣誉

上传的奖励内容要与本人申报专业相关,范围是教学、 科研等方面的奖励,且符合资格条件规定的级别,不得上传 与专业技术无关的奖项或荣誉。

## 专利

上传的专利内容要本人申报专业相关,按水平高低排 序。如专利已转化(转让),请提供相关支撑材料。

## 其它业绩材料

对照资格条件需上传的其它业绩佐证材料,按照资格条件符合性逐条做好排序,上传相应的佐证材料。

# (5) 工作小结

申报人员总结本人专业技术水平、能力、业绩等情况撰 写本人专业技术工作小结,字数 600-800 字。内容非常重 要,将显示在评审表上。 以上五大项所有内容填写完毕后,请检查一遍,可以点击"预览填报信息"。

|                                    | 0 mm · 📓 🔛 · 🖉 · 🗐 · 😭 ·          | 8-8-0                                                                                                    |                      |         |
|------------------------------------|-----------------------------------|----------------------------------------------------------------------------------------------------|----------------------|---------|
| mæ a https://hr.jxhrss.gov.cn/zcsh | /Apply/main                       |                                                                                                    | 0 🗲 🛃 🛃 谢 nekasorika | E       |
| 江西省人事人才一位                          | алтонилтоны<br>\$化平台-即岸综合业务管理子系统  | 100<br>由服中心,总访问沈载:2932480 今日访问沈载:1128 当前在线人数:23 《此述人图》系统                                                                                                    |                      | ۲       |
| 今天是2019年6月30日 皇朝天 欢迎               | 28 、于海华、忽的中报单位是:江西中医药大            | <b>莱</b> ····································                                                                                                    | 忽好!欢迎进入江西 <b>留</b> 到 | 称综合管理干台 |
|                                    | 2 填报信息<br><sup>运自用的承担运用力</sup> 【小 | 8), Y?488885 ( <b>87969848888 / R</b> 48 <b>18545</b> / 2811 ( <b>7463</b> - 884                                                                                                    |                      |         |
|                                    | •                                 |                                                                                                    |                      |         |
|                                    | 申报信题                              | 基本広告         709,809         5012,85,17142         9458,428         045           2019-06-30         2019-06-30         2019-06-30         2019-06-30         2019-06-30         2019-06-30           16-90.12         16-80.05         2019-06-30         1270611         1270826 |                      |         |
|                                    |                                   | ✓ NELLEP2# ✓ NELWING                                                                                                    |                      |         |
|                                    |                                   |                                                                                                    |                      |         |

如果发现有问题,请直接点击上图中的五大项,进去修改;如果没有问题,<u>在页面最底部点击"下载Word文档",以</u>"姓名+职称申报表"命名文档名,<u>将该文档发送到</u> 615508085@qq.com,供职能部门审核。

下载完成后,点击"返回"关闭预览页面,点击"提交审 核",系统会提示如下:

| 360 登录管家 想安全保存此网页的密码吗? (著28)                                                                                                    | #用の电學公共电話不違议保存) 🔑 安全保存 此网站不再提示                                                                                                    | ¢ ×          |
|----------------------------------------------------------------------------------------------------|----------------------------------------------------------------------------------------------------|--------------|
| JANKISI PROVINCE PERSONNEL INTEGRATION IFLATFORM<br>江西省人事人才一体化平台                                                                                                    | ■<br>合业务管理子系统 由版中心 总访问次数:8679348 今日访问次数:248 当前在线人数:76 点此33入影响系统                                                                            | <b>◎</b> 张三  |
| 今天是2020年7月9日 星期四 欢迎您,张三、您的申报单位                                                                                                    | 是:江西中医药大学 忽好!欢迎进入江                                                                                                    | I西省职称综合管理平台。 |
|                                                                                                    |                                                                                                    | (            |
| 境报信息     (14     (14     ) 項級信息     (14     ) 項級信息     (14     ) 項級信息     (14     ) 項級信息     (14     ) 項級信息     (14     ) 項級信息     ) (14     ) 項級信息     ) (14     )      ) (14     ) 項級信息     ) (14     )      ) (14     )      ) (14     )      ) (14     )      ) (14     )      ) (14     )      ) (14     )      ) (14     )      ) (14     )      ) (14     )      ) (14     )      ) (14     )      ) (14     )      ) (14     ) (14     )      ) (14     ) (14     ) (14     ) (14     ) (14     ) (14     ) (14     ) (14     ) (14     ) (14     ) (14     ) (14     ) (14     ) (14     ) (14     ) (14     ) (14     ) (14     ) (14     ) (14     ) (14     ) (14     ) (14     ) (14     ) (14     ) (14     ) (14     ) (14     ) (14     ) (14     ) (14     ) (14     ) (14     ) (14     ) (14     ) (14     ) (14     ) (14     ) (14     ) (14     ) (14     ) (14     ) (14     ) (14     ) (14     ) (14     ) (14     ) (14     ) (14     ) (14     ) (14     ) (14     ) (14     ) (14     ) (14     ) (14     ) (14     ) (14     ) (14     ) (14     ) (14     ) (14     ) (14     ) (14     ) (14     ) (14     ) (14     ) (14     ) (14     ) (14     ) (14     ) (14     ) (14     ) (14     ) (14     ) (14     ) (14     ) (14     ) (14     ) (14     ) (14     ) (14     ) (14     ) (14     ) (14     ) (14     ) (14     ) (14     ) (14     ) (14     ) (14     ) (14     ) (14     ) (14     ) (14     ) (14     ) (14     ) (14     ) (14     ) (14     ) (14     ) (14     ) (14     ) (14     ) (14     ) (14     ) (14     ) (14     ) (14     ) (14     ) (14     ) (14     ) (14     ) (14     ) (14     ) (14     ) (14     ) (14     ) (14     ) (14     ) (14     ) (14     ) (14     ) (14     ) (14     ) (14     ) (14     ) (14     ) ( | <ul> <li>故),下一个编版回题为 (清好相較臺贏写直載,萬点曲 "健文書放"上級 !)</li> <li>好者 (以定) 送意:申提中</li> <li>提示</li> <li>///////////////////////////////////</li></ul> |              |
| 申报信息                                                                                                    | 80.16 BC/16                                                                                                    |              |
|                                                                                                    | 2020-07-09 2020-07-09 2020-07-09 2020-07-09 2020-07-09 09:38:46 09:38:24 08:58:38                                                          |              |
|                                                                                                    | ✓ 预2生成开会来 ✓ 预28构成你想 ✓ 提交审核                                                                                                    |              |

确认无误后,点击"提交",完成申报工作。 特别提示 (一)申报人员应慎重"点击提交"。提交之前,请 务必认真检查,内容是否填写正确、支撑材料是否完整规范。

(二)申报人员完成申报后,应及时关注自己的申报 状态,如系统显示"退回修改",应及时按照退回原因补 充完善相关资料后再次提交。

| ANNELL PROVINCE PERSONNEL INTEGRATION IT.ATTORM<br>江西省人事人才一体化平台 | 10。<br>111月14-15 总切问次数:2932480 今日访问次数:1128 当前在组人数:23 点出进入职能系统                                                                                                    |               | ۲      |
|-----------------------------------------------------------------|----------------------------------------------------------------------------------------------------|---------------|--------|
| 今天是2019年6月30日 星期天   欢迎您,于海华、您的申报单位是:江西中面的大                      | ¥                                                                                                    | 包括·1 双应进入江西省新 | 称将白皙建于 |
|                                                                 | 1         2         3         4         5           9028.105         9028.105         948.82         946                                                                                                    | ALEXIA        |        |
|                                                                 | 2015-06-30 2015-06-30 2015-06-30 2015-06-30 12/506.20 12/506.20 12 |               |        |

(三)上传的材料必须真实、有效、完整、清晰;
因申报人员上传材料不真实、无效、不完整、不清晰、顺序颠倒或出现漏报、错报、未放指定位置导致的后果,由申报人员承担。